كيف تتحصل على قائمة البحوث المنشورة (لأعضاء هيئة التدريس بجامعة المجمعة) بمجلات مصنفة بقاعدة بيانات تومسون رويترز

1) أدخل على موقع "المكتبة الرقمية السعودية " https://sdl.edu.sa/SDLPortal/ar/Publishers.aspx

ملاحظة : إذا ليس لديك حساب بالمكتبة الرقمية السعودية، يرجى فتح حساب وتفعيله لدى عمادة شؤون المكتبات بجامعة المجمعة

## 2) أنقر أيقونة "قواعد المعلومات الأجنبية "

SDL

| ېحث       |                                |                              |                      |                  |                   |                                | البحث الموحد                 |
|-----------|--------------------------------|------------------------------|----------------------|------------------|-------------------|--------------------------------|------------------------------|
| بحث متقدم |                                |                              |                      |                  |                   |                                |                              |
|           | ت<br>قواعد المعلومات التجريبية | لية<br>2004 التصنيف الموضوعي | <b>یت</b><br>الأرشيف | الرسائل الجامعية | الكتب الإلكترونية | تی<br>قواعد المعلومات الأجنبية | تع<br>راعد المعلومات العربية |

## 3) أنقر حرف ٧

## 4) أنقر أيقونة ISI - Web of Science \*) أنقر أيقونة Thomson Reuters

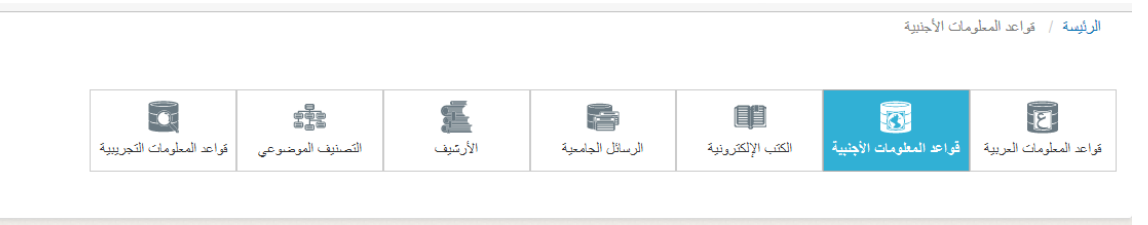

## UTSRPONMLJIHGFEDCBA

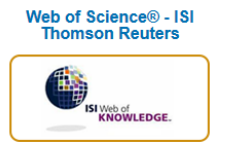

ادخل إلى عالم رواد الادب الاكاديمي في العلوم والعلوم الاجتماعية والفن والعلوم الانسانية واكتشف معلومات المؤتمرات العالمية والندوات وحلقات النقاش وورش العمل. ابحث خلال المراجع الموثقة والمؤلفين واخلق تمثيل مرئي للعلاقة بين المراجع والتوجهات الحديثة المرئية باستخدام تقرير التوثيق واستخدم ادوات التحليل لتحديد الانماط والتوجهات.

النص: غير محدد
التغطية: غير محدد

| 5) ستفتح صفحة جديدة.                               |
|----------------------------------------------------|
| 6) في الصفحة الجديدة،                              |
| أدخل في الحقل "Basic Search" إسم الجامعة "Majmaah" |
| أختر في الحقل الثاني "Address" عوضا عن "Topic"     |
| أختر المدة الزمنية في حقل "TIMESPAN"               |
| أنقر أيقونة "Search"                               |

| Search Web of Science™ Core Collection |                                  |           |        | My Tools 🔻      | Search History       | Marked List                   |
|----------------------------------------|----------------------------------|-----------|--------|-----------------|----------------------|-------------------------------|
|                                        |                                  |           | Welco  | me to the new W | eb of Science! View  | a brief tutorial.             |
| Basic Search 🛩                         |                                  |           |        |                 |                      |                               |
| majmaah                                | 0                                | Address 🗸 | Search |                 | Click her<br>improve | e for tips to<br>your search. |
| View Abbreviations List                | + Add Another Field   Reset Form |           |        |                 |                      |                               |
|                                        |                                  |           |        |                 |                      |                               |
|                                        |                                  |           |        |                 |                      |                               |
| TIMESPAN                               |                                  |           |        |                 |                      |                               |
| O All years ✓                          |                                  |           |        |                 |                      |                               |
| From 2016 ~ to 2016 ~                  |                                  |           |        |                 |                      |                               |
| MORE SETTINGS                          |                                  |           |        |                 |                      |                               |
|                                        |                                  |           |        |                 |                      |                               |

7) ستحصل بعد ذلك على عدد وقائمة البحوث المنشورة (لأعضاء هيئة التدريس بجامعة المجمعة) بالمجلات المصنفة بقاعدة بيانات تومسون إذا تم ذكر إسم الجامعة كما يبين ذلك المثال التالي:

| Web of Science III InCites III Journal Cita                                                                                           | ion Reports <sup>®</sup> Essential Science Indicators <sup>344</sup> EndNote <sup>144</sup>                                                                                                    | Sign In 🔻 Help English 👻                                                                     |
|----------------------------------------------------------------------------------------------------|----------------------------------------------------------------------------------------------------|----------------------------------------------------------------------------------------------|
| WEB OF SCIENC                                                                                                    |                                                                                                    | THOMSON REUTERS                                                                              |
| Search                                                                                                    | My Tools 👻                                                                                                    | Search History Marked List                                                                   |
| Results: 118<br>(from Web of Science Core Collection)                                                                                 | Sort by: Publication Date - newest to oldest                                                                                                    | ↓ Page     1     of     12     ↓                                                             |
| You searched for: ADDRESS: (maj<br>maah)More<br>Create Alert                                                                          | Select Page Save to EndNote online V Add to Marked List                                                                                                    | E Analyze Results     III Create Citation Report                                             |
| Refine Results                                                                                                    | 1. Phase space localized functions in the Dunkl setting     By: Ghobber, Saifaliah     JOURNAL OF PSEUDO-DIFFERENTIAL OPERATORS AND APPLICATIONS Volume: 7 Issue: 4 Pages: 571-593     Published: DEC 2016     Full Text from Publisher     View Abstract                                                                                               | Times Cited: 0<br>(from Web of Science Core<br>Collection)<br>Usage Count ❤                  |
| Search within results for                                                                                                    | A MHD flow of water-based Brinkman type nanofluid over a vertical plate embedded in a porous medium with variable surface velocity, temperature and concentration By, Ali, Farhad, Gohar, Madeka, Khan, Ilyas JOURNAL OF MOLECULAR LIOURS Volume: 232 Pages: 412-419 Published: NOV 2016                                                                | Times Cited: 0<br>(from Web of Science Core<br>Collection)                                   |
| PHYSICS APPLIED (10) ENGINEERING MULTDISCFLINARY (10) PHYSICS ATMIC MOLECULAR CHEMICAL (9) MATHEMATICS (9) ENGINEERING MECHANICAL (9) | Full Text from Publisher         View Abstract           3.         Application of Caputo-Fabrizio derivatives to MHD free convection flow of generalized Walters'-B fluid model           By: Ali, Farhad: Saqib, Muhammad; Khan, Ilyas; et al.         EUROPEAN PHYSICAL JOURNAL PLUS Volume 131 Issue: 10 Article Number: 377 Published: OCT 26 2016 | Usage Count V<br>Times Citad: 0<br>(from Web of Science Core<br>Collection)<br>Usage Count V |

8) بعد ذلك يمكن الحصول على عدة معلومات أخرى: Analyse Results Create Citation Report كما يمكن إدخال إسم الجامعة بصغة أخرى أو القيام ببحوث أخرى ...